## Einstellungen im BIOS anpassen

Admin-Passwort ändern/löschen und Boot-Reihenfolge anpassen

## 1. Das Bios öffnen

- 1.1 Den Computer herunterfahren
- 1.2 Das grüne Netzwerkkabel entfernen bzw. erst nach dieser Anleitung anstecken
- 1.3 Den Computer hochfahren; währenddessen die
- "F12"-Taste gedrückt halten

1.4 Mit Pfeiltasten "Enter Setup" auswählen und mit "Enter"-Taste bestätigen

1.5 Passwort "mypwd13" für das BIOS eingeben

2. Das Administrator Passwort ändern

2.1 Zu Tab "Security" mit Pfeiltasten navigieren und "Set Administrator Password" mit "Enter"-Taste auswählen

2.2 Passwort "mypwd13" erneut eingeben; mit "Enter"-Taste bestätigen

2.3 Bei beiden Feldern "Enter" drücken, ohne etwas einzutippen

3. Protokolle für Boot aus dem Netzwerk deaktivieren

3.1 Zu Tab "Startup" mit Pfeiltasten navigieren und "Primary Boot Sequence" mit "Enter"-Taste auswählen

3.2 Mit Pfeiltasten "Network 1" auswählen und mit "x"-Taste bestätigen

4. Das BIOS verlassen und den Computer normal starten

4.1 Die "F10"-Taste zum Speichern und Verlassen des BIOS drücken

4.2 Der Computer sollte nun wie gewünscht starten

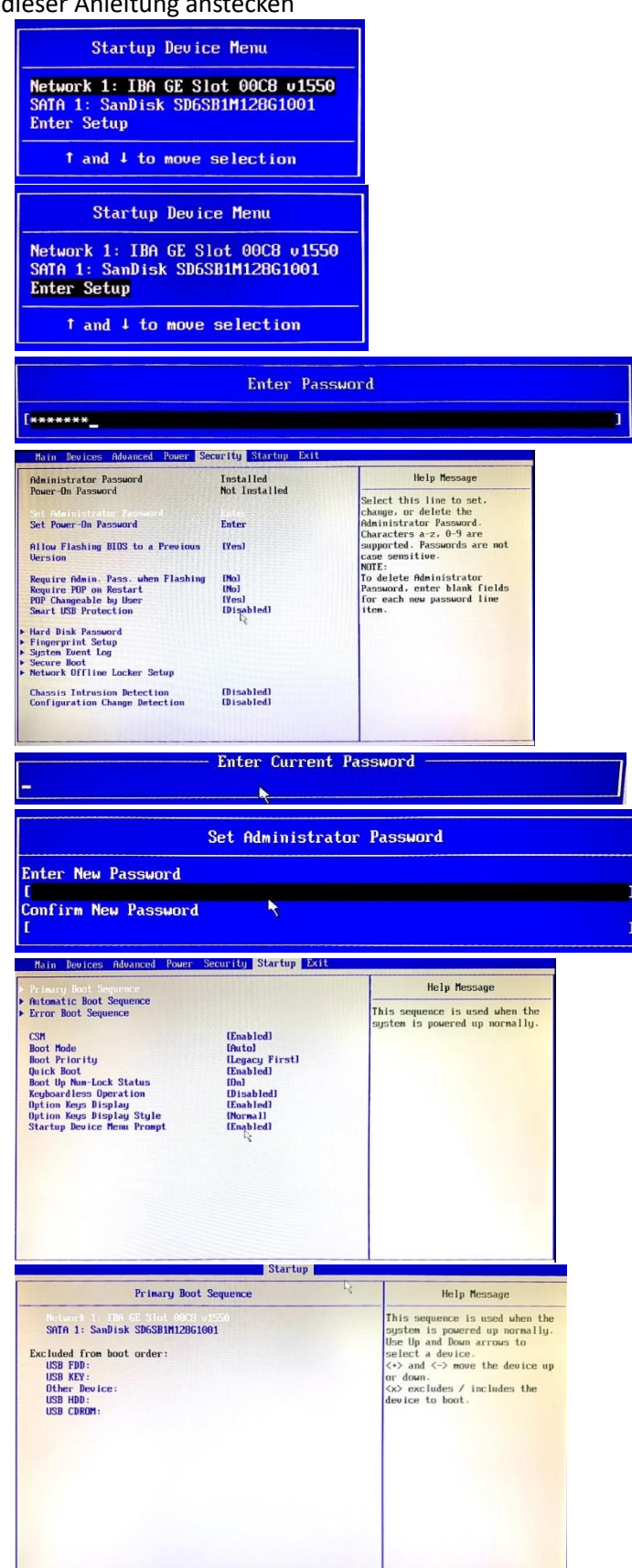